## Оплата заказа с помощью кредита от Сбербанка

1. Выбираем интересующий нас товар, и добавляем в КОРЗИНУ.

| Марка стали      | Толщина     | Шир  | ина лист/штрипс/рулон | Длина           | Стоимость 1 тонны |                |
|------------------|-------------|------|-----------------------|-----------------|-------------------|----------------|
| <u>12X18H10T</u> | 0.5         | 1000 | )                     | 2000            | от 464 900 ₽      | `₩             |
| Единицы измер    | ения Кол-во |      | Расчетный вес (Т)     | Стоимость (₽) с | ндс               |                |
| Штука            | ~ -         | 1 +  | 0.008                 | 4 629,60        | 17 11             | <u>(орзину</u> |

2. Переходим в корзину и проверяем заказ.

Очистить все

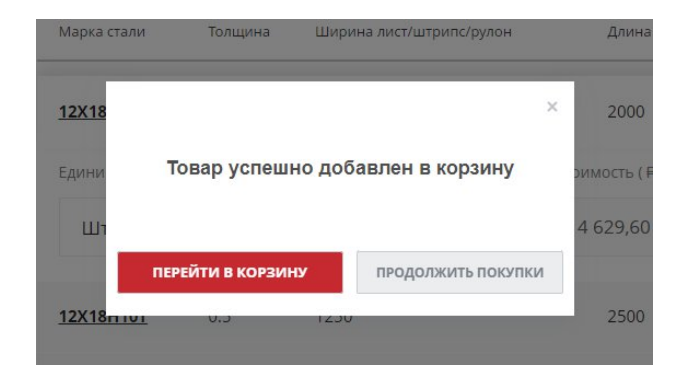

3. После проверки заказа нажимаем на кнопу ДАЛЕЕ.

| КОРЗИНА                                      |                                                                                                   |                      |                           |                             |            |
|----------------------------------------------|---------------------------------------------------------------------------------------------------|----------------------|---------------------------|-----------------------------|------------|
| 1 Состав заказа >                            | 2 Оформление заказа                                                                               |                      |                           |                             |            |
| Итого к оплате с НДС                         | Общий вес заказа                                                                                  | Кол-во позиций       |                           |                             |            |
| 4 629.60 Руб                                 | 0.008 т                                                                                           | 1 шт.                |                           |                             |            |
|                                              |                                                                                                   |                      |                           |                             |            |
|                                              |                                                                                                   |                      |                           |                             |            |
| В заказе указан теоре<br>реальным весом отгр | етический вес металла. Факт<br>рузки                                                              | ические объем и сумм | а могут быть незначительн | но скорректированы в соотве | тствии с 🗙 |
|                                              |                                                                                                   |                      |                           |                             |            |
| Изображение                                  | Товар                                                                                             | Цена с НДС           | Вес, тонны                | Количество шт.              |            |
|                                              | Лист нержавеющий<br>12X18H10T 0.5x1000x2000<br>ГОСТ 5582-75. ГОСТ 19904-<br>90 x/к M2a-M4a РОССИЯ | 4 629.60 Py6         | 0.008                     | - 1 +                       | ×          |
|                                              |                                                                                                   |                      |                           | _                           |            |

далее >

4. В окне ОФОРМЛЕНИЕ ЗАКАЗА вносим необходимые данные (тип покупателя, местоположение, доставка, оплата, и данные покупателя.)

Для того что бы воспользоваться кредитом от Сбера в пункте **тип покупателя** нужно выбрать ЮРИДИЧЕСКОЕ ЛИЦО или ИП, а в пункте **оплата** выбрать Кредит СберБизнес.

| <b>오</b> Тип покупателя и регион достав                                               | ки                                                              | Товаров 4 490.71 Руб<br>на: 4 <del>629.60 Руб</del> |
|---------------------------------------------------------------------------------------|-----------------------------------------------------------------|-----------------------------------------------------|
| Юридическое лицо                                                                      | ~                                                               | НДС (20%, 748.45 Руб<br>включен в                   |
| Местоположение *                                                                      |                                                                 | цену):                                              |
| Q. Екатеринбург, Свердловская область, Урал, Рос                                      | сия                                                             | Доставка: 2 500 Руб                                 |
| Выберите свой город в списке. Если вы не нашли свой город, в                          | иберите "другое местоположение", а город впишите в поле "Город" | Экономия: 138.89 Руб                                |
|                                                                                       |                                                                 | Итого: 6 990.71 Руб                                 |
| 🞝 Доставка                                                                            | 🔁 Оплата                                                        |                                                     |
| <ul> <li>Доставка транспортом интернет-<br/>магазина</li> </ul>                       | Счёт на оплату                                                  |                                                     |
| 2 500 Py6                                                                             | 🔵 Оплата картой                                                 |                                                     |
| <b>Срок доставки:</b><br>2 - 3 дня                                                    | Оплата через СБП                                                |                                                     |
| Стоимость доставки рассчитывается исходя из<br>таблицы указанной на странице доставка | • Кредит СберБизнес                                             |                                                     |
| Самовывоз                                                                             |                                                                 |                                                     |
| 2                                                                                     | Применить купон:                                                |                                                     |
| вы можете самостоятельно забрать заказ                                                |                                                                 |                                                     |

### 5. Еще раз проверяем товары в заказе и нажимаем кнопку ОФОРМИТЬ ЗАКАЗ.

| 🔀 Товары в заказе                                                                          |            |            | подробнее    |
|--------------------------------------------------------------------------------------------|------------|------------|--------------|
| Наименование                                                                               | Bec        | Количество | Сумма        |
| Лист нержавеющий 12X18H10T 0.5x1000x2000 ГОСТ 5582-75, ГОСТ 19904-90<br>x/к M2a-M4a РОССИЯ | 0.008<br>T | 1          | 4 629.60 Руб |

✓ Нажимая кнопку «Оформить заказ», я даю свое согласие на обработку моих персональных данных, в соответствии с Федеральным законом от 27.07.2006 года №152-ФЗ «О персональных данных», на условиях и для целей, определенных в Согласии на обработку персональных данных

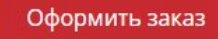

6. После оформления заказа, система проверит наличие товара и предложит оплатить данный заказ в кредит.

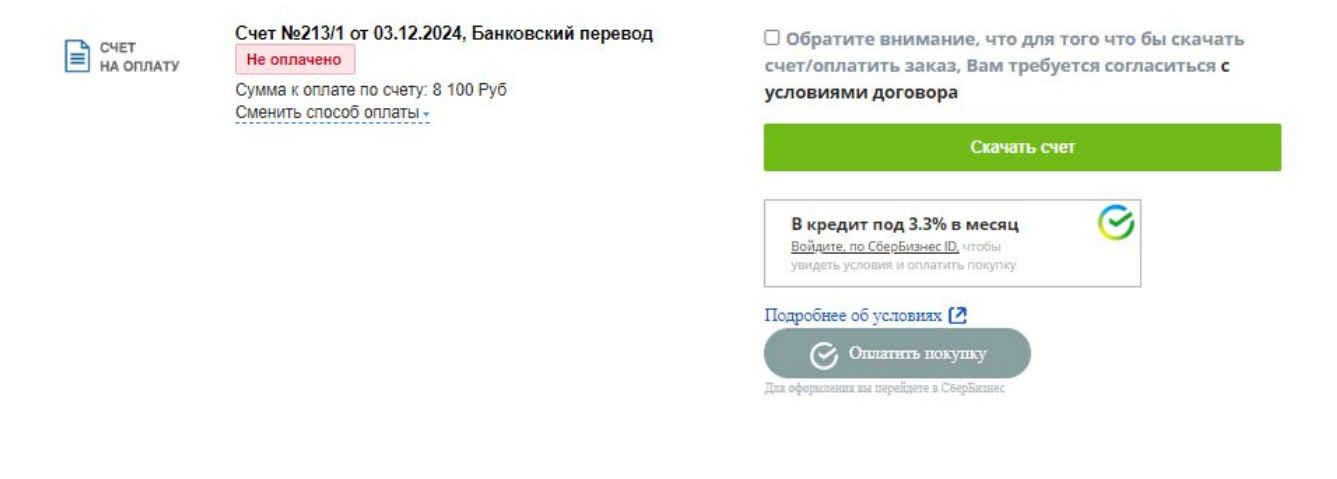

# Если у клиента уже ЕСТЬ предодобренный кредит.

1. Нажимаем на ссылку Войти по СберБизнес ID

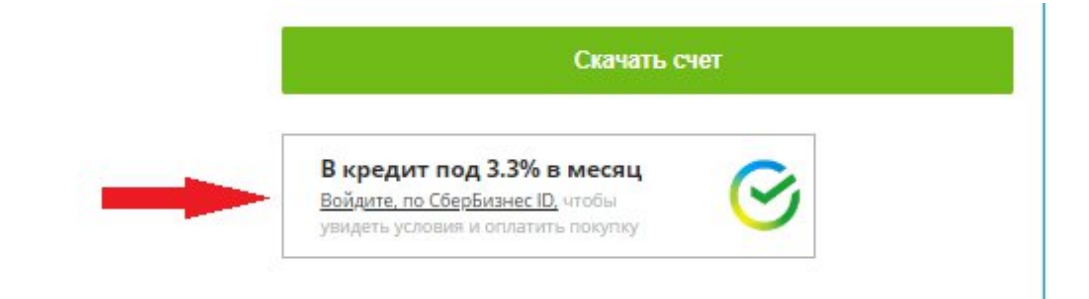

2. Откроется форма для входа в СберБизнес ID, вводим личные данные и нажимаем кнопку Далее.

| С 🚔 efs-sbbol-ift-web.testsbi.sberbank.ru:9443 СберБизнес ID                                             | 💶 🗆 🗙 Сайты 🔄 File Mana; 😗 бесплатн: 👩 Онлайнчк 🔮 Telegram 🛛 V. Онлайнчк 🔮 Онлайнчк                                                                                                    |
|----------------------------------------------------------------------------------------------------|----------------------------------------------------------------------------------------------------|
|                                                                                                    | Мой заказ №208<br>▲ Колт                                                                                                    |
| Войдите в СберБизнес ID<br>Войдите с вашей учётной записью и завершите<br>авторизацию<br>(р-рікодоха<br> | ЭАКАЗАТЬ ЗВОНОК         Стоимость О Руб           ило @kontinental.ru         Написать директору         О Руб           ЕРИНБУРГ?         КЦИЯ         СПРАВОЧНИК         ВАКАНСИИ         ЛИЧНЫЙ КАБИНЕТ         ВЫХОД           металла. Фактические объем и сумма могут быть незначительно скорректированы в соответствии с |
| Далее                                                                                                    | 3, СОЗДАН 19.11.2024                                                                                                    |
|                                                                                                    | умму 22 435 Руб                                                                                                    |
|                                                                                                    |                                                                                                    |

3. Клиент нажимает на кнопку Оплатить покупку.

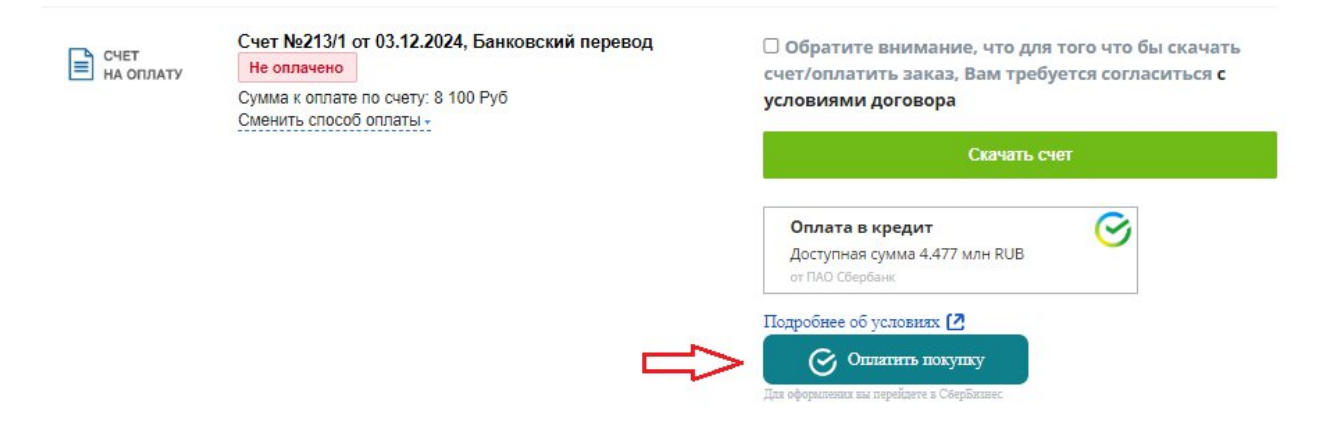

4. Появится информационное окно, нужно нажать на кнопку Оплатить.

### Заказ оплачен!

| Оплата через Сб                                    | ерБизнес                                                      | X                                   |
|----------------------------------------------------|---------------------------------------------------------------|-------------------------------------|
| Сумма заказа                                       | 8 100 RUB                                                     |                                     |
| Доступный лимит для<br>оплаты в кредит<br>т 0<br>8 | 4 477 000 RUB                                                 |                                     |
| При оформлении другого лими                        | гта будет создана заявка от 100 000 RUB.                      | а, что для<br>Зам треб<br>Скачать с |
|                                                    | Оформить другой лимит Оплатить 8 100 RUB Подробнее об условия | илн RUB                             |

## Если клиент ранее не брал кредита в СберБизнес.

1. Нажимаем на ссылку Войти по СберБизнес ID

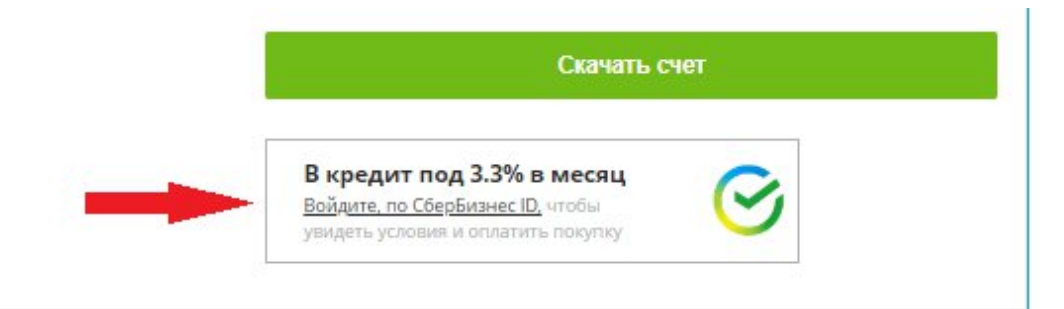

2. Откроется форма для входа в СберБизнес ID, вводим личные данные и нажимаем кнопку Далее.

| C efs-sbbol-ift-w | eb.testsbi.sberbank.ru:9443                              | СберБизнес ID | <u> </u> | × | Сайты 😨 File Manaç 🗕 бесплатны 👩 Онлайн-к 🥥 Telegram 🛛 🖓 Онлайн к 📿 Онлайн-к 🔒                                                                                              |
|-------------------|----------------------------------------------------------|---------------|----------|---|----------------------------------------------------------------------------------------------------|
| Ø                 | СБЕР БИЗНЕС ID                                           |               |          |   | Мой заказ №208<br>▲ Конти                                                                                                    |
| Во                | йдите в СберБизнес ID<br>ідите с вашей учётной записью і | завершите     |          |   | • +7 (343) 243-53-53<br>info@kontinental.ru         заказать звонок         стоямость           • написать директору         0 Руб                                          |
| 186<br>q <br>     | оризацию<br>-pirogova                                    | ٩~ )          |          |   | Изменить город кция   справочник   вакансии   личный кабинет   <u>выход</u><br>металла. Фактические объем и сумма могут быть незначительно скорректированы в соответствии с |
|                   |                                                          | Далее         |          |   | 3, СОЗДАН 19.11.2024                                                                                                    |
|                   |                                                          |               |          |   | умму 22 435 Руб                                                                                                    |
|                   |                                                          |               |          |   |                                                                                                    |

3. После одобрения кредита, нажимаем кнопку Оплатить покупку.

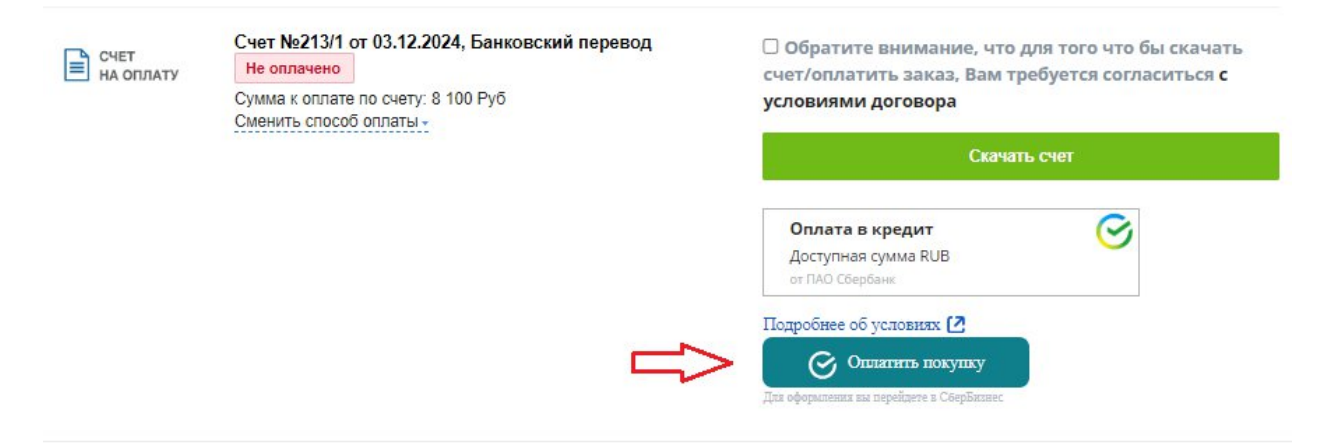

4. Появится информационное окно, нужно нажать на кнопку Продолжить.

| Оплата через Сбер                                                     | Бизнес                                                                                          |             |
|-----------------------------------------------------------------------|-------------------------------------------------------------------------------------------------|-------------|
| Кредит будет оформле<br>сможете использовать<br>За неиспользованный : | н на 100 000 рублей. После оплаты заказа, оста<br>для новых покупок.<br>лимит платить не нужно. | гок         |
| Сумма заказа                                                          | 8 100 RUB                                                                                       |             |
|                                                                       |                                                                                                 |             |
|                                                                       |                                                                                                 | s, u<br>Bar |
|                                                                       |                                                                                                 |             |
|                                                                       |                                                                                                 | CK          |
|                                                                       |                                                                                                 |             |
|                                                                       |                                                                                                 |             |

5. Заполните заявку в интернет-банке СберБизнес и получите одобрение за три минуты.

| 2 435 RU<br>Заполнен | 3 на 1 год • Заявка № 5563 от 19.1<br>ие анкеты Подлисание согласий | 0формление договора                                                                          |       |
|----------------------|---------------------------------------------------------------------|----------------------------------------------------------------------------------------------|-------|
| 0                    | Условия кредита                                                     |                                                                                              | ~     |
| 2                    | О бизнесе                                                           |                                                                                              | ^     |
|                      | Вид деятельности 💿<br>Адрес ведения бизнеса                         | 72.1 Научные исследования и разработки в области естественных и технических нау<br>Заполнить | к 🗸   |
|                      |                                                                     |                                                                                              | Далее |
| 3                    | Руководитель                                                        |                                                                                              |       |

6. Оплачиваем заказ.